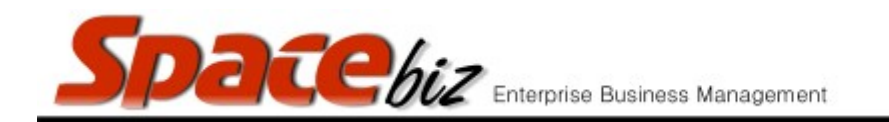

## LINK A PLU SALES ITEM TO AN INVENTORY ITEM

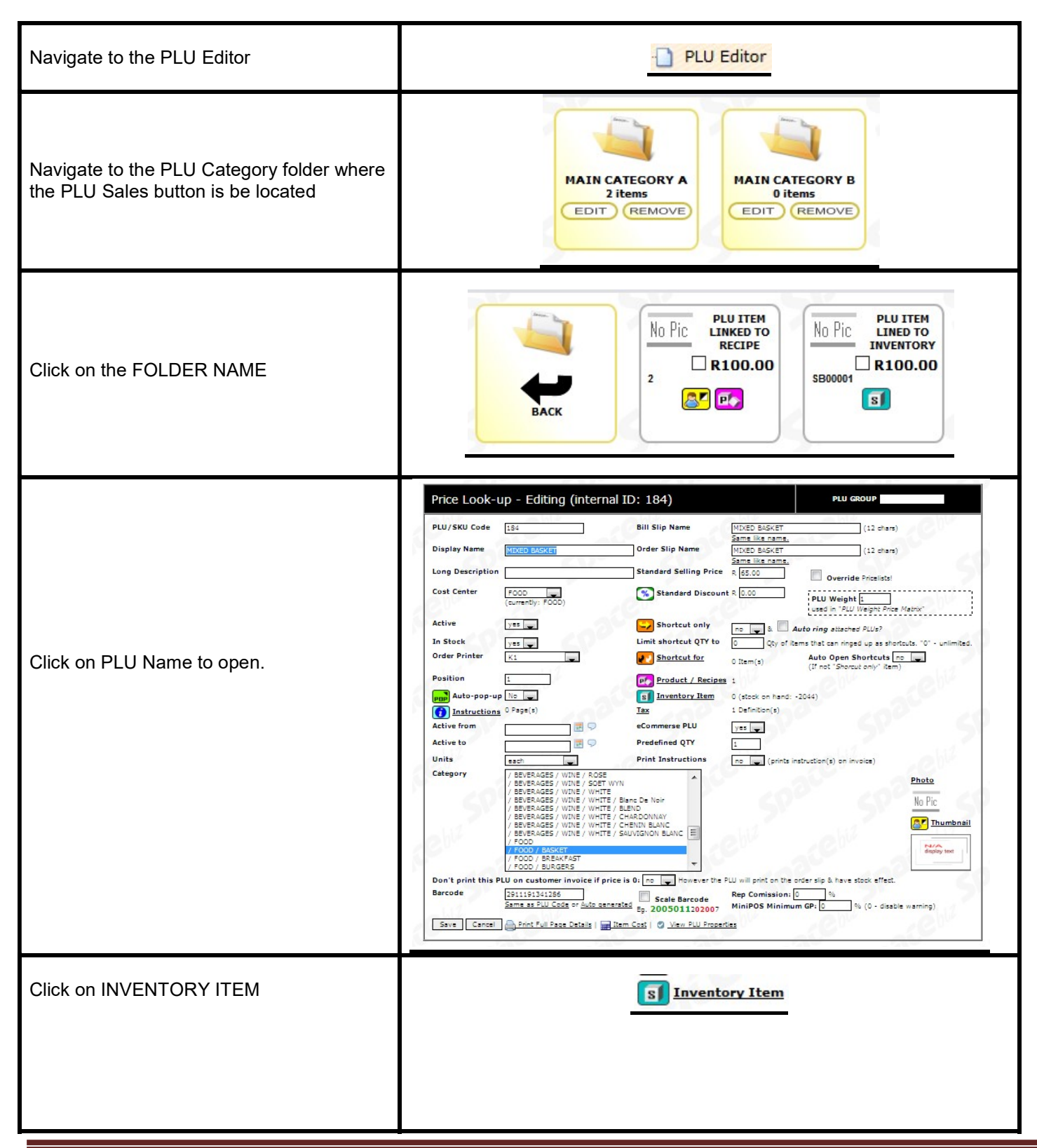

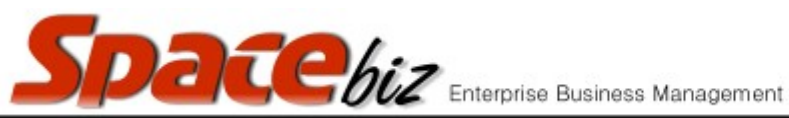

| Type the NAME of the INVENTORY ITEM<br>to attach to the PLU Sales Item<br>Inventory item hi-lighted in BLUE indicates<br>it is selected from the list | Stock type: BEVERAGES    quickfind* amstel find next*   BEERS/Amstel A   BEERS/Black Label BEERS/Castle           |
|----------------------------------------------------------------------------------------------------|----------------------------------------------------------------------------------------------------|
| Click ATTACH                                                                                                    | Attach                                                                                                    |
| Screen will display the link is successful                                                                                                    | SpaceBiz - Attach Inventory Item to PLU<br>Selected PLU Item: Amstel<br>Currently this PLU is attached to: Amstel |
| Click GO BACK                                                                                                    | When finished go back to PLU editor - Click Here                                                                  |
| Click SAVE                                                                                                    | Save                                                                                                    |
| PLU Item will display it is linked to an<br>Inventory Item                                                                                            | No Pic Amstel<br>R22.00<br>1<br>S                                                                                 |